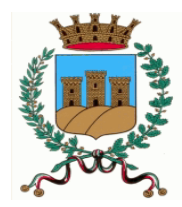

Comune di Ostuni Ufficio Tributi

## **GUIDA TOURIST TAX**

## **REGISTRAZIONE GESTORE**

PER REGISTRARSI AL PORTALE TOURIST TAX ACCEDERE ALL'**INDIRIZZO WEB** (IN CASO DI PROBLEMI CON L'APERTURA, COPIARE E INCOLLARE IL LINK IN UN BROWSER):

https://tourtaxmain.servizienti.it/TourTaxFO/?c=G187

## CLICK SU REGISTRAZIONE STRUTTURE RICETTIVE:

## COMUNE DI OSTUNI

| Connessione Utente                |  |
|-----------------------------------|--|
| REGISTRAZIONE STRUTTURE RICETTIVE |  |
| Utente<br>Password<br>ACCEDI      |  |

INSERIRE I DATI ANAGRAFICI RICHIESTI, I **DATI OBBLIGATORI** SONO CONTRASSEGNATI DA \*.

SELEZIONARE LA TIPOLOGIA DI GESTORE: **PERSONA FISICA, PERSONA GIURIDICA O DITTA INDIVIDUALE**. COMPILARE I CAMPI: **NOME, COGNOME, DATA DI NASCITA** ETC.

| Censimento Gestore      |             |             |               |               |               |                 |            |            |              |             |            |    |                  |             |             |   |        |  |
|-------------------------|-------------|-------------|---------------|---------------|---------------|-----------------|------------|------------|--------------|-------------|------------|----|------------------|-------------|-------------|---|--------|--|
| Indietro 🗲              |             |             |               |               |               |                 |            |            |              |             |            |    |                  |             |             |   |        |  |
| Dati della Struttu      | ra          |             |               |               |               |                 |            |            |              |             |            |    |                  |             |             |   |        |  |
| Denominazione:*         |             |             |               |               |               |                 |            |            |              |             |            |    |                  |             |             |   |        |  |
| C.a.p.:                 | 72017       | Comune:     | OSTUNI        |               |               |                 |            |            |              | Lista       | Provincia: | BR |                  |             |             |   |        |  |
| Codice Strada:          |             | Indirizzo:* |               |               |               |                 |            |            |              |             | -          |    | Stradario        | Civico:*    |             |   | Colore |  |
| Esponente:              |             | Lotto:      |               | Isolato:      |               | Edificio:       |            | Scala:     |              | Pian        | 0:         |    | Interno:         |             |             |   |        |  |
|                         |             |             |               |               |               |                 |            |            |              |             |            |    |                  |             |             |   |        |  |
| Partita Iva/Cod. Fis.:* |             |             |               | Telefono:*    |               |                 | Fax:       |            |              |             |            |    |                  |             |             |   |        |  |
| Indirizzo E-Mail:*      |             |             |               |               |               |                 | Co         | nferma Ind | dirizzo E-Ma | il:*        |            |    |                  |             |             |   |        |  |
| Indirizzo E-Mail PEC:*  |             |             |               |               |               |                 | Co         | nferma Ind | dirizzo E-Ma | il PEC:*    |            |    |                  |             |             | 1 |        |  |
| Accensione Attività:*   |             |             |               |               |               | Periodo A       | ttività: A | nnuale     | ✓ Aper       | tura Stagio | inale:     | (  | 📰 Chiusura       | Stagionale: |             |   |        |  |
| Autorizzazione Ammin    | iistrativa: |             |               | Data I        | Rilascio Auto | orizzazione:    |            |            | S.C.I.A.:    |             |            | 0  | ata rilascio S.C | .I.A.:      |             |   |        |  |
| Num. Iscrizione Albo:   |             | 0           | Data Iso      | rizione all'a | lbo:          |                 |            |            |              |             |            |    |                  |             |             |   |        |  |
| Identificativo Istat:   |             | C           | odice CIS:    |               |               | Cod             | lice Citr: |            |              |             |            |    |                  |             |             |   |        |  |
| Coordinate Catas        | stali       |             |               |               |               |                 |            |            |              |             |            |    |                  |             |             |   |        |  |
| Sezione:                |             | Fo          | glio:         | Num           | ero:          | Subal           | terno:     |            |              |             |            |    |                  |             |             |   |        |  |
| Natura Gestore          |             |             |               |               |               | -               | 1          |            |              |             |            |    |                  |             |             |   |        |  |
| Persona:*               | ⊖ Fisic     | a 🔾 Giuridi | ca 📃          | Ditta Indivi  | duale 🧲       |                 |            |            |              |             |            |    |                  |             |             |   |        |  |
| Dati della Società      |             |             |               |               |               |                 |            |            |              |             |            |    |                  |             |             |   |        |  |
| Ragione Sociale:        |             |             |               |               |               |                 |            |            |              |             |            |    |                  |             |             |   |        |  |
| Indirizzo:              |             |             |               |               |               |                 |            |            |              |             |            |    |                  |             |             |   |        |  |
| Partita Iva:            |             |             | Codice Fise   | ale:          |               |                 |            |            |              |             |            |    |                  |             |             |   |        |  |
| C.a.p.:                 |             | Comune:     |               |               |               |                 |            |            |              | Lista       | Provincia: |    |                  |             |             |   |        |  |
| Dati Legale Rapp        | resenta     | inte/Titola | re            |               |               |                 |            |            |              |             |            |    |                  |             |             |   |        |  |
| Cognome:                |             |             |               |               |               | Nome:           |            |            |              |             |            |    |                  |             |             |   |        |  |
| Data Nascita:           |             |             | Sesso:        | ~             | Com           | une di Nascita: |            |            |              |             |            |    |                  | Lista       | a Provincia | : |        |  |
| Partita Iva:            |             |             | Codice Fisc   | ale:          |               |                 | Ind        | lirizzo:   |              |             |            |    |                  |             |             |   |        |  |
| C.a.p.:                 |             | Comune:     |               |               |               |                 |            |            |              | Lista       | Provincia: |    |                  |             |             |   |        |  |
| Telefono:               |             |             | Fax:          |               |               | E-Mail Ordinari | a:         |            |              |             |            |    |                  |             |             |   |        |  |
| Inizio Incarico:        |             | F F         | Fine Incarico |               |               | 1               |            |            |              |             |            |    |                  |             |             |   |        |  |
| Tipologia Struttu       | ra          |             |               |               |               |                 |            |            |              |             |            |    |                  |             |             |   |        |  |

IL **COMUNE** SELEZIONATO RISULTA AUTOMATICAMENTE OSTUNI (COMPRESO DI **C.A.P.** E **PROVINCIA**), QUINDI E' NECESSARIO RIPORTARE L'**INDIRIZZO** E IL **CIVICO** DELLA PROPRIA STRUTTURA RICETTIVA, COMPRESE LE **COORDINATE CATASTALI**. RIPORTARE ANCHE LA **DATA DI INIZIO INCARICO** DEL RAPPRESENTANTE LEGALE.

| Censimento Struttur | a Ricettiva |             |        |          |           |        |        |            |    |           |          |   |        |  |
|---------------------|-------------|-------------|--------|----------|-----------|--------|--------|------------|----|-----------|----------|---|--------|--|
|                     | _           |             |        |          |           |        |        |            |    |           |          |   |        |  |
| Pulisci =           | Invia       |             | a      |          |           |        |        |            |    |           |          |   |        |  |
| Dati della Strutt   | ura         |             |        |          |           |        |        |            |    |           | _        |   |        |  |
| Denominazione:*     |             |             |        |          |           |        |        |            |    | <         |          |   |        |  |
| C.a.p.:             | 72017       | Comune:     | OSTUNI |          |           |        | Lista  | Provincia: | BR |           |          | _ |        |  |
| Codice Strada:      |             | Indirizzo:* |        |          |           |        |        |            |    | Stradario | Civico:* |   | Colore |  |
| Esponente:          |             | Lotto:      |        | Isolato: | Edificio: | Scala: | Piano: |            |    | Interno:  |          |   |        |  |

INSERIRE L'**INDIRIZZO MAIL** AL QUALE SI VUOLE ESSERE CONTATTATI, PER LE DITTE INDIVIDUALI E LE PERSONE GIURIDICHE E' **OBBLIGATORIA LA MAIL PEC**. RIPORTARE ANCHE IL **CODICE CIS** E LA **DATA DI ACCENSIONE** DELLA PROPRIA ATTIVITA' RICETTIVA.

| Partita Iva/Cod. Fis.:*        | Telefono              | *                        | Fax:                  |                      |                         |  |
|--------------------------------|-----------------------|--------------------------|-----------------------|----------------------|-------------------------|--|
| Indirizzo E-Mail:*             |                       |                          | Conferma Indirizz     | o E-Mail:*           |                         |  |
| Indirizzo E-Mail PEC:*         |                       |                          | Conferma Indirizz     | o E-Mail PEC:*       |                         |  |
| Accensione Attività:*          | <b>1</b>              | Periodo A                | Attività: Annuale 🗸 🗸 | Apertura Stagionale: | Chiusura Stagionale:    |  |
| Autorizzazione Amministrativa: | Data                  | Rilascio Autorizzazione: | 📰 S.                  | C.I.A.:              | Data rilascio S.C.I.A.: |  |
| Num. Iscrizione Albo:          | 0 Data Iscrizione all | albo:                    |                       |                      |                         |  |
| Identificativo Istat:          | Codice CIS:           | Co                       | odice Citr:           |                      |                         |  |

PASSIAMO ORA ALLO SPECCHIETTO **TIPOLOGIA STRUTTURA**: IMPOSTARE COME **IRRILEVANTE** LA **CATEGORIA** E RIPORTARE LA **TIPOLOGIA** E LA **CLASSE** DELLA PROPRIA ATTIVITA' (ES. LOCAZIONI BREVI – UNICA CLASSIFICAZIONE, ALBERGO – 4 STELLE ETC.) FATTO CIO', POSSIAMO COMPLIARE I CAMPI **NUM. POSTI LETTO** E **CAMERE**.

| Tipologia Struttu | ira         |           |               |                    |          |   |
|-------------------|-------------|-----------|---------------|--------------------|----------|---|
| Categoria:*       | IRRILEVANTE | ~         | Tipologia:*   | *                  | Classe:* | ~ |
| Num. Posti Letto: | 0           | Camere: 0 | Appartamenti: | Piazzole di Sosta: |          |   |
| Locazione:        | UNICA       | *         |               |                    |          |   |

PER TRASMETTERE I DATI E' NECESSARIO **CONFERMARE** QUANTO INSERITO, RIPORTANDO EVENTUALI **ANNOTAZIONI** NELLA SEZIONE DEDICATA IN BASSO.

| ira                                     |                 |                                                                                                    |                                                                                                    |                                                                                                    |
|-----------------------------------------|-----------------|----------------------------------------------------------------------------------------------------|----------------------------------------------------------------------------------------------------|----------------------------------------------------------------------------------------------------|
| IRRILEVANTE                             | ✓ Tipologia:*   | LOCAZIONI BREVI                                                                                                    | ✓ Classe:*                                                                                                    | V Domanda                                                                                                    |
| 4 Camere:                               | 2 Appartamenti: | Piazzole di Sosta:                                                                                                    |                                                                                                    |                                                                                                    |
| UNICA                                   | · • ·           |                                                                                                    |                                                                                                    |                                                                                                    |
|                                         |                 |                                                                                                    |                                                                                                    | Contermi l'Invio dei Dati Insenti all'Ente ?                                                                                                    |
| Max 5 Pernottamenti                     | ~               |                                                                                                    |                                                                                                    | Si No                                                                                                    |
| va                                      |                 |                                                                                                    |                                                                                                    |                                                                                                    |
| Dichiarativa                            | ~               |                                                                                                    |                                                                                                    |                                                                                                    |
| No v Denominazione Siatel               |                 |                                                                                                    |                                                                                                    |                                                                                                    |
| tabile                                  |                 |                                                                                                    |                                                                                                    |                                                                                                    |
|                                         |                 |                                                                                                    |                                                                                                    |                                                                                                    |
| Comune di Nascita:                      |                 |                                                                                                    |                                                                                                    |                                                                                                    |
| Codice Fiscale:                         |                 |                                                                                                    |                                                                                                    |                                                                                                    |
|                                         |                 |                                                                                                    |                                                                                                    |                                                                                                    |
| Agente                                  |                 |                                                                                                    |                                                                                                    |                                                                                                    |
| Fine Incarico:                          |                 |                                                                                                    |                                                                                                    |                                                                                                    |
|                                         |                 |                                                                                                    |                                                                                                    |                                                                                                    |
|                                         |                 |                                                                                                    |                                                                                                    |                                                                                                    |
|                                         |                 |                                                                                                    |                                                                                                    |                                                                                                    |
| orio ; (**):Campi Obbligatori Esclusivi |                 |                                                                                                    |                                                                                                    |                                                                                                    |
|                                         |                 |                                                                                                    |                                                                                                    |                                                                                                    |
|                                         |                 |                                                                                                    |                                                                                                    |                                                                                                    |
|                                         | IRRILEVANTE     | IRAILEVANTE Tipologia.*  IRRILEVANTE Appartamenti:  UNICA A Appartamenti:  UNICA A Appartamenti:  UNICA A Appartamenti:  UNICA A Appartamenti:  UNICA A Appartamenti:  Codice Fiscale:  Agente  Agente Fine Incarico:  Agente Fine Incarico:  IND Fine Incarico:  IND Fine Incarico: IND Fine Incarico: IN | IRRILEVANTE Tipologia.* LOCAZIONI BREVI<br>4 Camere: 2 Appartamenti: Piazzole di Sosta<br>UNICA Piazzole di Sosta<br>Va<br>Dichiarativa Denominazione Siatel<br>Comune di Nascita:<br>Codice Fiscale:<br>Agente<br>Fine Incarico:  Fine Incarico: | IRRILEVANTE Tpologia:* LOCAZIONI BREVI Classe.*<br>4 Camere: 2<br>UNICA<br>Max 5 Pernottamenti<br>Va<br>Denominazione Slatel<br>Codice Fiscale:<br>Codice Fiscale:<br>PAgente<br>Fine Incarico: |

COMPARE IL MESSAGGIO DI **CONFERMA** DELL'INVIO. DOPO L'INVIO DEI DATI, L'UFFICIO DOVRA' VALIDARE L'ISCRIZIONE E SUCCESSIVAMENTE TRASMETTERA' VIA MAIL UNA **COMUNICAZIONE** DI AVVENUTA ATTIVAZIONE DEL PROFILO, FORNENDO DELLE **CREDENZIALI** (CAMBIO PASSWORD **OBBLIGATORIO** AL PRIMO ACCESSO. IN CASO SI VISUALIZZI UN MESSAGGIO DI **ACCESSO NEGATO**, RIPETERE SEMPLICEMENTE L'ACCESSO CON LA **NUOVA PASSWORD** APPENA GENERATA).